# How to Guide on Using the Logitech C270 Camera and the BeagleY-AI to Take Pictures

## Overview:

This guide walks you through the steps needed to be able to take pictures using a Logitech C270 camera connected to the BeagleY-AI. First, this guide will show you how to connect and set up your Logitech C270 and BeagleY-AI to enable you to take photos. Second, this guide will show you how to create and cross-compile, from your host to the BeagleY-AI, a simple C program that lets you take photos. Third, this guide will show you how to modify the C file of this program to be able integrate it into the same executable with any of your projects.

# Hardware Required:

- BeagleY-AI
- Logitech C270 Webcam
- Host running on Linux (Debian 12)

# Step 1: Connecting and Setting up Your Camera and BeagleY-AI

- a. Plug your Logitech C270 webcam to any of the USB-A ports on your BeagleY-AI.
- b. Check that your BeagleY-AI recognizes your Logitech C270 Webcam using the following commands, ensuring that your BeagleY-AI produces the same outputs [1].

```
i. (byai)$ lsusb
```

| jostin@jae6-beagle:~\$ lsusb |     |        |      |    |           |                                               |   |
|------------------------------|-----|--------|------|----|-----------|-----------------------------------------------|---|
| Bus                          | 002 | Device | 002: | ID | 0451:8140 | ) Texas Instruments, Inc. TUSB8041 4-Port Hul | b |
| Bus                          | 002 | Device | 001: | ID | 1d6b:0003 | B Linux Foundation 3.0 root hub               |   |
| Bus                          | 001 | Device | 003: | ID | 046d:0825 | 5 Logitech, Inc. Webcam C270                  |   |
| Bus                          | 001 | Device | 002: | ID | 0451:8142 | 2 Texas Instruments, Inc. TUSB8041 4-Port Hul | b |
| Bus                          | 001 | Device | 001: | ID | 1d6b:0002 | 2 Linux Foundation 2.0 root hub               |   |

ii. (byai)\$ ls/dev/video3

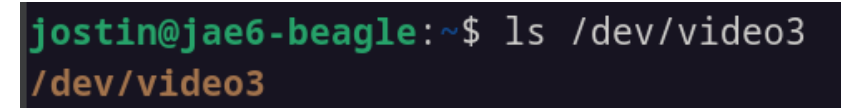

#### **Troubleshooting:**

If your BeagleY-AI does not recognize your Logitech C270, try these steps in the given order, running the commands in **(b)** after each step.

- I. Test that your webcam works on another computer
- II. Plug in your webcam to another USB-A port on the BeagleY-AI
- III. Reboot your BeagleY-AI
- IV. Remove other peripherals or run the BeagleY-AI off the wall outlet for more power
- V. Check if your USB-A ports are working by plugging in another peripheral and checking if your BeagleY-AI recognizes this new peripheral
- VI. Replace your webcam

### Step 2: Creating C Program to Take Pictures and Cross-compiling it

- a. Clone Derek Molloy's BoneCV repository <u>https://github.com/derekmolloy/boneCV</u>. We will be using and modifying the grabber.c file later on in this step [1].
  - i. (host)\$ git clone
     https://github.com/derekmolloy/boneCV.git
- b. Install libv4l-dev on your BeagleY-AI [1]
  - i. (byai)\$ sudo apt install libv4l-dev
- c. Install libv4l-dev:arm64 on your host for cross-compiling

```
i. (host)$ sudo apt install libv4l-dev:arm64
```

- d. Create a new directory called grabber on your host's work directory and copy the grabber.c file from the cloned BoneCV repository.
- e. Modify the following lines

```
i. Line 60
Before: char *dev_name = "/dev/video0";
After: char *dev_name = "/dev/video3";
ii. Line 73, 74
```

#### Before:

```
fmt.fmt.pix.width = 1920;
```

fmt.fmt.pix.height = 1080;

After (Highest resolution that the camera supports):

```
fmt.fmt.pix.width = 1280;
fmt.fmt.pix.height = 960;
```

f. Cross-compile code to your host's NFS directory using the following command

```
(host)$ aarch64-linux-gnu-gcc grabber.c -lv412 -o
```

```
~/cmpt433/public/myApps/grabber
```

g. Navigate to your remote NFS directory on your BeagleY-AI and run the program to take pictures! This will capture 20 photos (in .ppm format) and save them onto your NFS directory.

(byai)\$ ./grabber

### Step 3: Incorporating This C Program Into any Project

- a. Copy the grabber directory from step 2 into your project
- b. Create a header file grabber.h and a CMake file in your grabber directory
  - i. Your project file structure should look similar to this

c. In grabber.c replace the main function with a thread

```
Before: int main(int argc, char **argv)
After: static void* grabber_thread()
```

#### Ensure that the new function returns NULL

- d. In grabber.c create a function that creates and detaches from this thread. Call this function to take pictures
- e. In grabber.h create a function prototype for the function in (d)
- f. Add the following lines into your CMakefiles
  - i. In the CMake file in the app directory add: target\_link\_libraries(<Your project name> LINK\_PRIVATE v412) target\_link\_libraries(<Your project name> LINK\_PRIVATE grabber)

ii. In the CMake file in the grabber directory add: add library(grabber STATIC grabber.c)

```
# Remove extra compiler options that were set in base.
     # Ref:
     https://discourse.cmake.org/t/how-to-disable-pedantic-compiler-opti
     on-for-a-specific-library/1575
     get target property (target options grabber COMPILE OPTIONS)
     list(REMOVE ITEM target options "-Wpedantic")
     list(REMOVE ITEM target options "-Wextra")
     list(REMOVE ITEM target options "-Werror")
     list(REMOVE ITEM target options "-Wall")
     set property (TARGET grabber PROPERTY COMPILE OPTIONS
     ${target options})
     # Setup the include paths for where modules that use this library
     will search.
     target include directories(grabber PUBLIC .)
     include directories (grabber)
     add_compile_options(-D_BSD_SOURCE)
iii.
     In the CMake file in the project directory add:
     add subdirectory(grabber)
```

g. Clear your project's build cache and build

You should now be able to take pictures when the function defined in grabber.h is called.

### More Information

For more information on the grabber code or the BoneCV repository in general check out this video by Derek Molloy (the author of this repository) <u>https://www.youtube.com/watch?v=8QouvYMfmQo.[2]</u>

# References

- [1] J. Vazquez, M. Fraser, C. Rossiter, and D. Tufail, "Recording Webcam Videos with the BeagleBone Black".
- [2] Derek Molloy, *Beaglebone: Video Capture and Image Processing on Embedded Linux using OpenCV*, (May 25, 2013). Accessed: Apr. 08, 2025. [Online Video]. Available: https://www.youtube.com/watch?v=8QouvYMfmQo